# 電子稅務文件使用說明

線上申請、進度查詢、下載電子稅務文件及簽章檔、線上驗證

#### 進入財政部稅務入口網>線上服務>電子稅務文件>線上申請 https://www.etax.nat.gov.tw/etwmain/etw108w

| 主 | 前<br>財政部<br>eTax Port | 都税務入口<br>al, Ministry of Finan | 如<br>ice | 熱門搜尋:房地交易             | 、綜合所得稅、營 | 業稅、營利事業 | = 網站導覽 常.<br>邊稅 | 見問題 意見 | 言箱   RSS   E | N 登入 1<br>進階搜尋 |
|---|-----------------------|--------------------------------|----------|-----------------------|----------|---------|-----------------|--------|--------------|----------------|
| H | = 公告訊息                | 稅務資訊                           | 線上服務     | 書表及檔案下載               | 交流園地     | 稅額試算    | 境外電商課稅專區        | 外僑稅務   | 服務 2         | 公告訊息           |
|   | ※ 首頁 > 線上服            | 務 > 電子稅務3                      | 欠件 > 線上■ | 申請                    |          |         | 字級設定 合 🛕        | A•     | . 🔾          | 0 0            |
|   | 電子稅務:                 | 文件                             | 1        | 電子稅務文件                |          |         |                 |        |              |                |
|   | 線上申請                  |                                | ŧ        | 兒別分類 🖌 全部             | 稅務行政     | 土地增值税   | 营業稅             | 契稅     | 遺產種          | 兌              |
|   | 進度查詢                  |                                |          |                       | 期交稅      | 赠與稅     | 房屋稅             | 綜所稅    | 證交種          | 兒              |
|   | 線上驗證-檔                | 案驗證                            |          |                       | 地價稅      | 工程受益费   | 貨物稅             | 營所稅    | 娛樂種          | Ê              |
|   | 線上驗證-檢                | 查碼驗證                           |          |                       | 印花稅      | 使用牌照稅   |                 |        |              |                |
|   | 常見問題                  |                                | ž        | 8用憑證 全部               | 自然人憑證    | 工商憑證    | 組織及團體憑證         | 健保卡    | TWFIL        | 0              |
|   |                       |                                | 1        | 票題 請輸入標題關             | 鍵字       |         |                 |        |              |                |
|   |                       |                                |          |                       | 清除       | 重填      | 搜尋              |        |              |                |
|   |                       |                                |          | 搜尋結果                  |          |         |                 |        |              |                |
|   |                       |                                | д        | 材產資料                  |          |         | 稅務行政            |        |              |                |
|   |                       |                                | (        | 自然人憑證                 | 遵健保卡     | TWFIDO  |                 |        |              |                |
|   |                       |                                |          | 個人所得資料(綜合所得稅各類所得資料清單) |          |         | 税務行政            |        |              |                |
|   |                       |                                | (        | 自然人憑證 健保卡             | TWFIDO   |         |                 |        |              |                |

※ 首頁 > 線上服務 > 電子稅務文件 > 線上申請

### 請選擇欲申辦項目

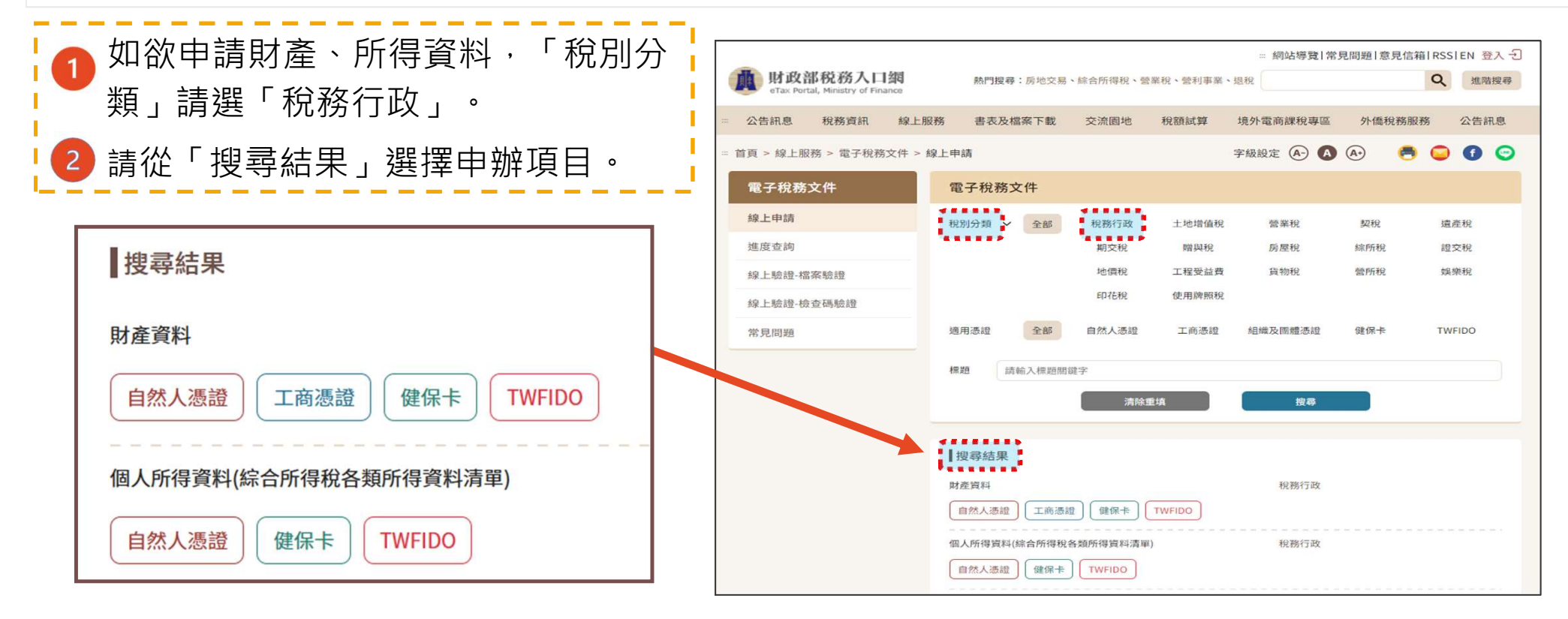

# 選擇欲使用之憑證

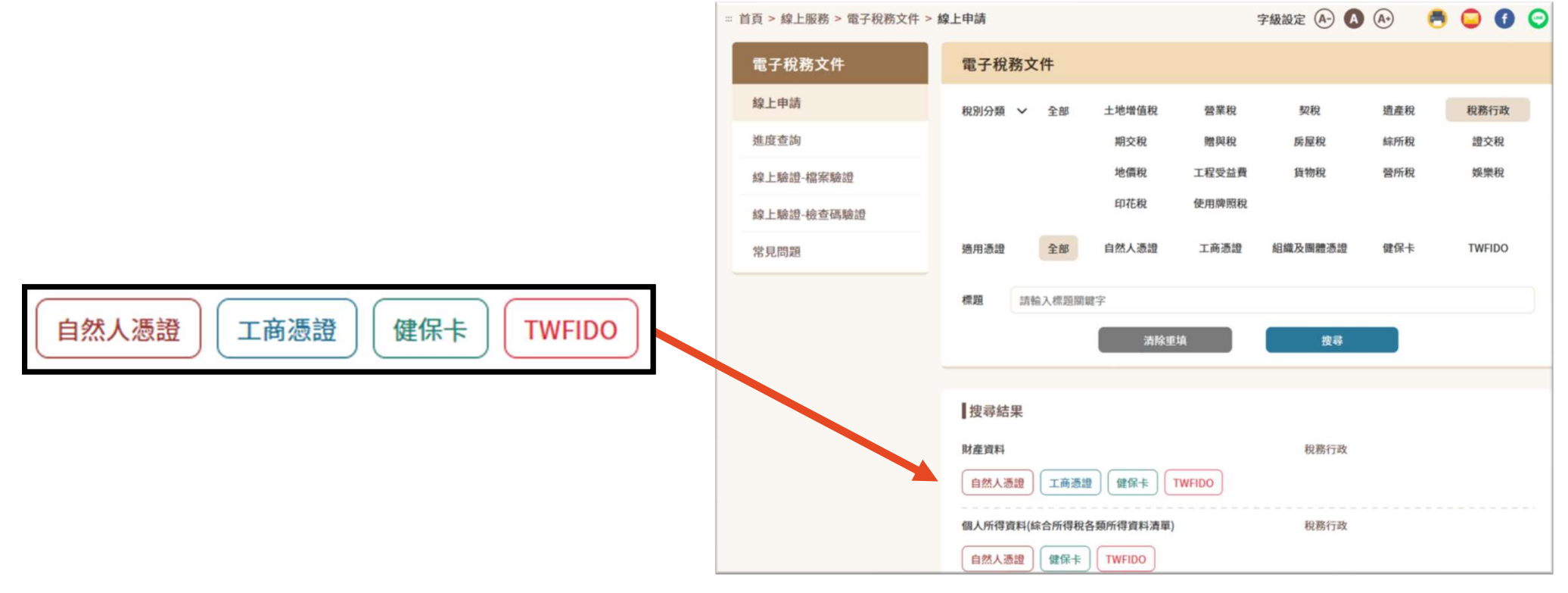

# 使用「自然人憑證」: 請先確認是否安裝跨平台網頁元件及**HiCOS**卡片 管理工具

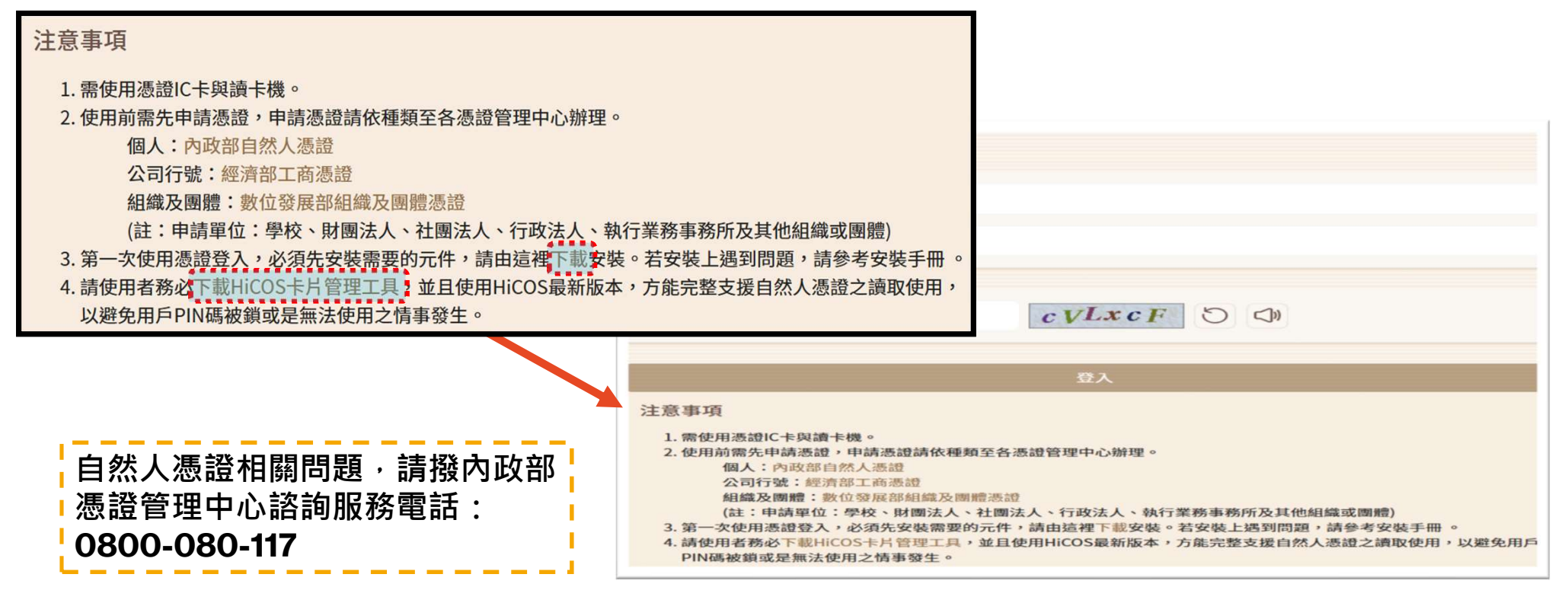

# 使用「健保卡」: 請先確認是否完成健保卡註冊、瀏覽器設定及安 裝必要元件等程序

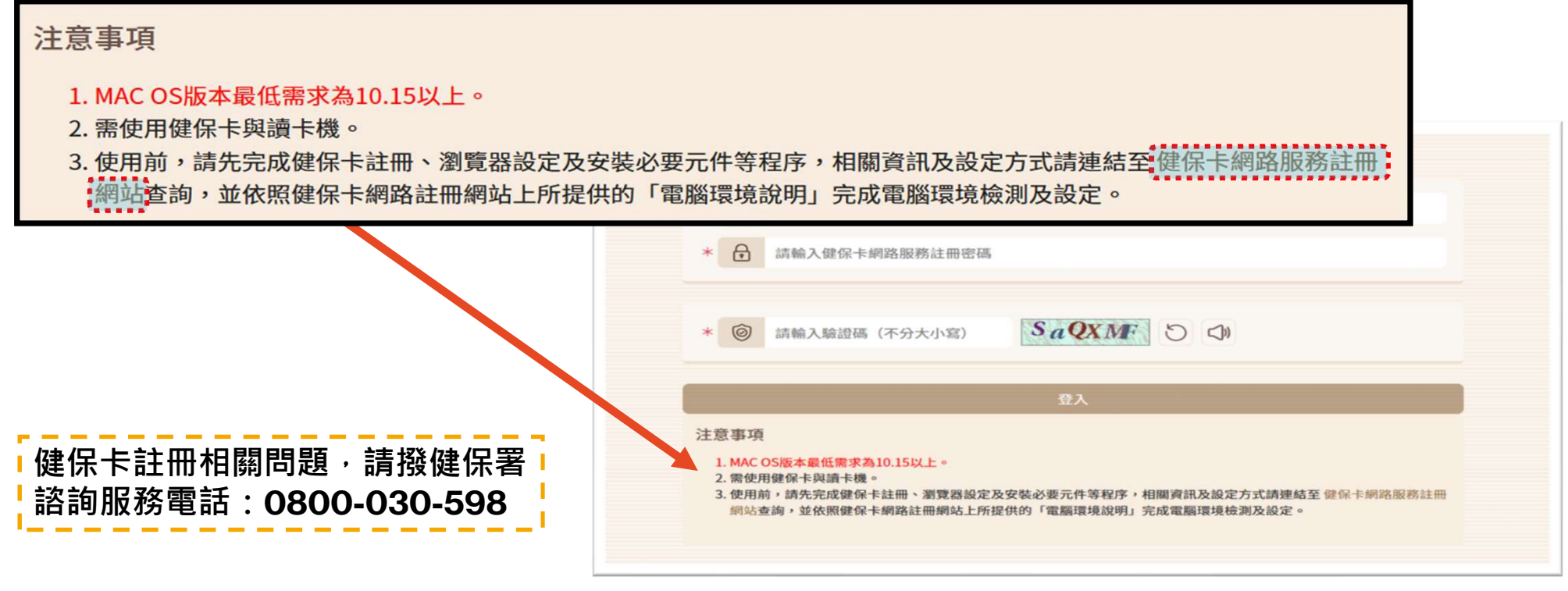

# 填寫資料後「登入」

| 請輸入申請人 <b>(</b> 外國人) |                    |                                     |
|----------------------|--------------------|-------------------------------------|
| 統一編號、自然人憑證           | 目然人愿證登入            |                                     |
| 碼或健保卡網路服務註           | *      請輸入申請人統一編號  | 健保卡憑證登入                             |
| 冊密碼、驗證碼後,並           | * <b>录</b> 請輸入PIN碼 | * 合 請輸入身分證號或外國人統一編號                 |
| 按【登入】。               |                    | * 計論入健保卡網路服務註冊密碼                    |
|                      |                    | * (2) 請輸入驗證碼 (不分大小寫) HML29J (2) (3) |
|                      | 登入                 |                                     |
|                      |                    | 音入                                  |

Second and

#### 使用「TW FidO」(行動自然人憑證): 請先至<u>行動自然人憑證網站</u>使用有效的自然人憑證IC卡註冊, 並下載「行動自然人憑證」APP, 綁定行動裝置。

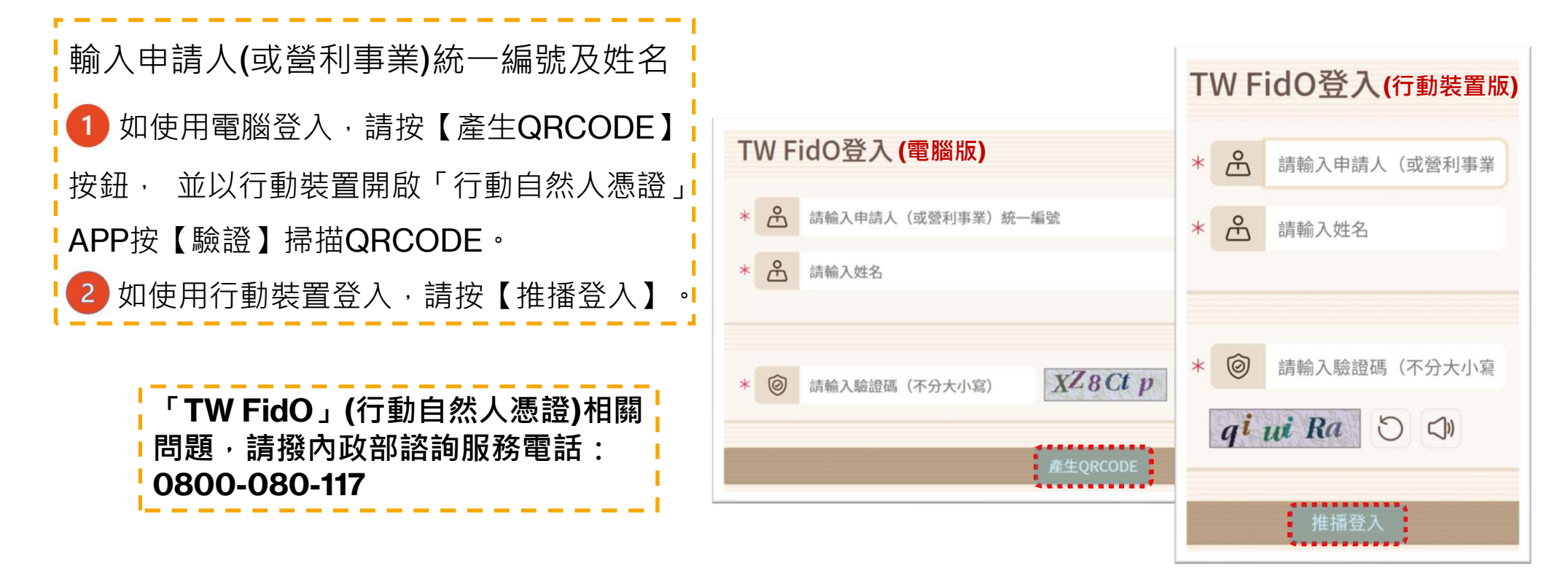

### 填寫完「申辦資訊」、「使用機關/申請用途」及 「聯絡人資訊」後,請按【我要申辦】按鈕

| 申辦資訊                               | 依田地肥厚/中                               | 端田社                                                                                                    |                                                                                                    |                                                                                              |                                                                                                 |   | * 納积義務人統一<br>* 起泣年度                                                                                                    | matat | 08 109 110                                                                                                    | <b>_</b> 111                                                                                 |
|------------------------------------|---------------------------------------|----------------------------------------------------------------------------------------------------|----------------------------------------------------------------------------------------------------|----------------------------------------------------------------------------------------------|-------------------------------------------------------------------------------------------------|---|----------------------------------------------------------------------------------------------------|-------|----------------------------------------------------------------------------------------------------|----------------------------------------------------------------------------------------------|
| * 納稅義務人名稱<br>* 納稅義務人統一編號<br>* 起訖年度 | (現C/H) 000 (MU) / H<br>中請用途<br>* 使用機關 | <ul> <li>(費款)</li> <li>(費款)</li> <li>(税務)</li> <li>(商業)</li> <li>(上倉局(處))</li> <li>(赴倉局(處))</li> <li>(建設局(處))</li> <li>(建設局(處))</li> <li>(國稅局)</li> <li>(內政部)</li> <li>基金會、協會或團</li> <li>(國</li> </ul> | <ul> <li>         勝絡人資訊         <ul> <li>             ※ 圖形結證碼             </li> <li>             ※ 聯絡人Email             </li> <li>             依件結證碼             </li> <li>             ※ 聯絡人             </li> </ul> </li> </ul> | 請輸入驗證碼 (不分大小寫)<br>xxxx@ooo.com<br>請輸入驗證碼後點蛋右方驗證<br>請填寫聯絡人<br>區號 - 號碼<br>請輸入聯絡手機(範例:090000000 | W6pzJL           寄送信件驗證碼           按此驗證           按此驗證           同申請人           分機           X) | 5 | <ul> <li>使用規則/中点</li> <li>中以用法</li> <li>・使用規則</li> <li>・使用規則</li> <li>・使用規則</li> <li>・ 開影和四体</li> <li>・ 開影和四体</li> <li>・ 開影和四体</li> <li>・ 開影和四体</li> <li>・ 関係</li> <li>・ 関係</li> <li>・ </li> <li>・ </li> <li>&lt;</li></ul> |       |                                                                                                    |                                                                                              |
|                                    |                                       | L                                                                                                    |                                                                                                    | 清除畫面                                                                                         | 我要申辦                                                                                            |   | ※ 製紙人電話<br>文件保全 ()<br>2、文件保全使限制<br>等。<br>2、支件保全使限制<br>等。<br>2、支件保全使限制<br>等。<br>2、支件保全使限制<br>等。<br>2、支件保全使限制<br>等。<br>2、支件保全使限制<br>等。<br>2、支件保全使限制<br>等。<br>2、支件保全使限制<br>等。<br>2、支件保全<br>2、支件保全<br>2 支件保全<br>2 支件保全<br>2 支件保全<br>2 支件保全<br>2 支件保全<br>2 支件保全<br>2 支件保全<br>2 支件保全<br>2 支件保全<br>2 支件保全<br>2 支件保全<br>2 支件保全<br>2 支件保全<br>2 支件保全<br>2 支件保全<br>2 支件保全<br>2 支件保全<br>2 支<br>2 支件保全<br>2 支<br>2 支<br>2 支<br>2 支<br>2 支<br>2 支<br>2 支<br>2 支<br>2 支<br>2 支                                                                                                    | 11 年  | 1255<br>- 単純 + 参可自丁文件+<br>- 単純 + 参可自丁文件+<br>の作業書・読単話中時<br>- 日本<br>- 日本<br>- 単純 + 参可自丁文件+<br>- 単純 + 参可自丁文件+<br>- 単純 + 参可自丁文件+<br>- 単純 + 参可自丁文件+<br>- 単純 + 参可自丁文件+<br>- 単純 + 参可自丁文件+<br>- 単純 + 参可自丁文件+<br>- 単純 + 参可自丁文件+<br>- 単純 - 参可自丁文件+<br>- 単純 - 参可自丁文件+<br>- 単純 - 参可自丁文件+<br>- 単純 - 参可自丁文件+<br>- 単純 - 参可自丁文件+<br>- 単純 - 参可自丁文件+<br>- 単純 - 参可自丁文件+<br>- 単純 - 参丁自丁文件+<br>- 単純 - 参丁自丁文件+<br>- 単純 - 参丁自丁文件+<br>- 一単純 - 参丁自丁文件+<br>- 一単純 - 参丁自丁文件+<br>- 一単純 - 参丁自丁文件+<br>- 一単純 - 参丁自丁文件+<br>- 一単純 - 参丁自丁文件+<br>- 一単純 - 参丁自丁文件+<br>- 一単純 - 参丁自丁文件+<br>- 一単純 - 参丁自丁文件+<br>- 一単純 - 参丁自丁文件+<br>- 一一<br>- 一一<br>- 一一<br>- 一一<br>- 一一<br>- 一一<br>- 一一<br>- 一一<br>- 一<br>- | 2018<br>2018<br>2018<br>2018<br>2019<br>2019<br>2019<br>2019<br>2019<br>2019<br>2019<br>2019 |

#### 顯示預覽視窗,如資料無誤,請按【確認送出】

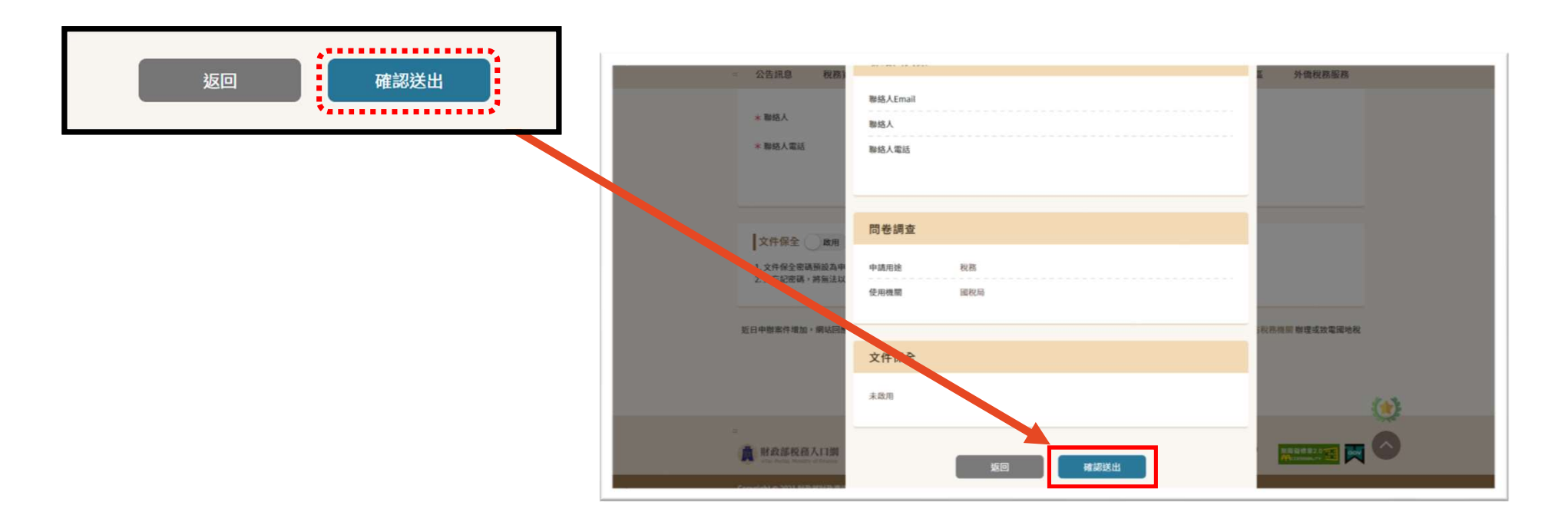

### 如受理成功,出現【申辦受理】頁面, 並提供「申辦項目名稱」及「受理案號」

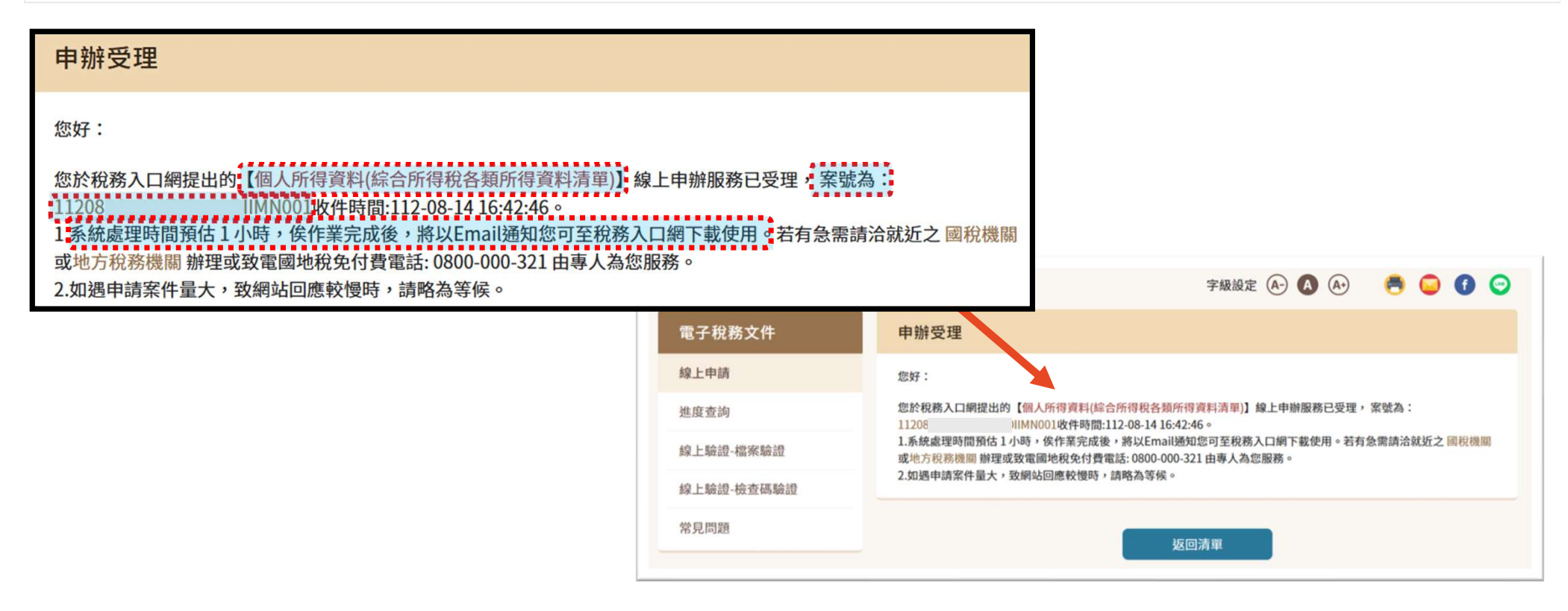

# 申辦案件成立通知信

| 線上申辦案件受理成立時        |                                                                                |
|--------------------|--------------------------------------------------------------------------------|
| 系統自動將「申辦項目」及「受理案號」 |                                                                                |
| 寄至聯絡人電子郵件信箱        | 電子稅務文件案件線上申辦案件成立 w#me ×                                                        |
|                    | <b>財政部稅務入口網</b> <webmail@etax.nat.gov.tw><br/>寄給 我 ▼</webmail@etax.nat.gov.tw> |
|                    | 【林 您好                                                                          |
|                    | 您於稅務入口網提出的【個人所得資料(綜合所得稅各類所得資料清單)】線上申辦服務已受理                                     |
|                    | 案號為:【11208 IIMN001】                                                            |
|                    | 收件時間: 112/08/                                                                  |

# 結案通知信

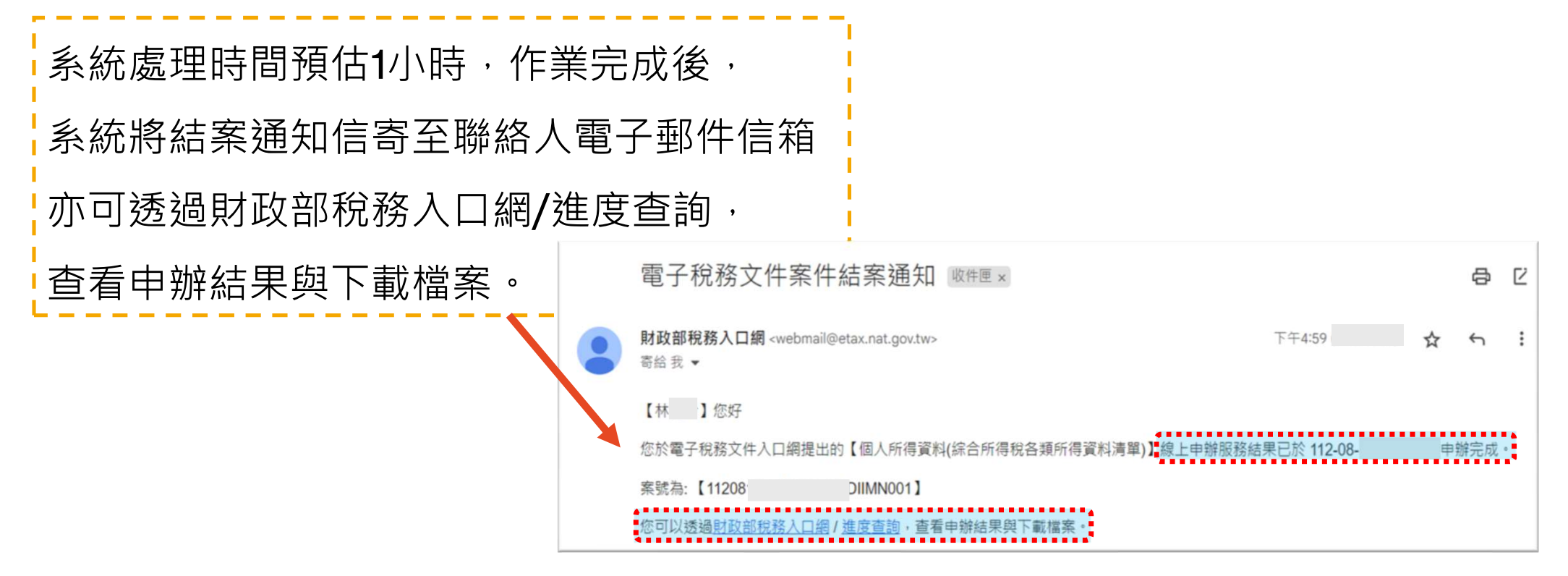

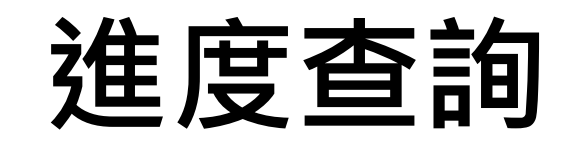

#### 進入財政部稅務入口網>線上服務>電子稅務文件>進度查詢 選擇欲使用之憑證登入

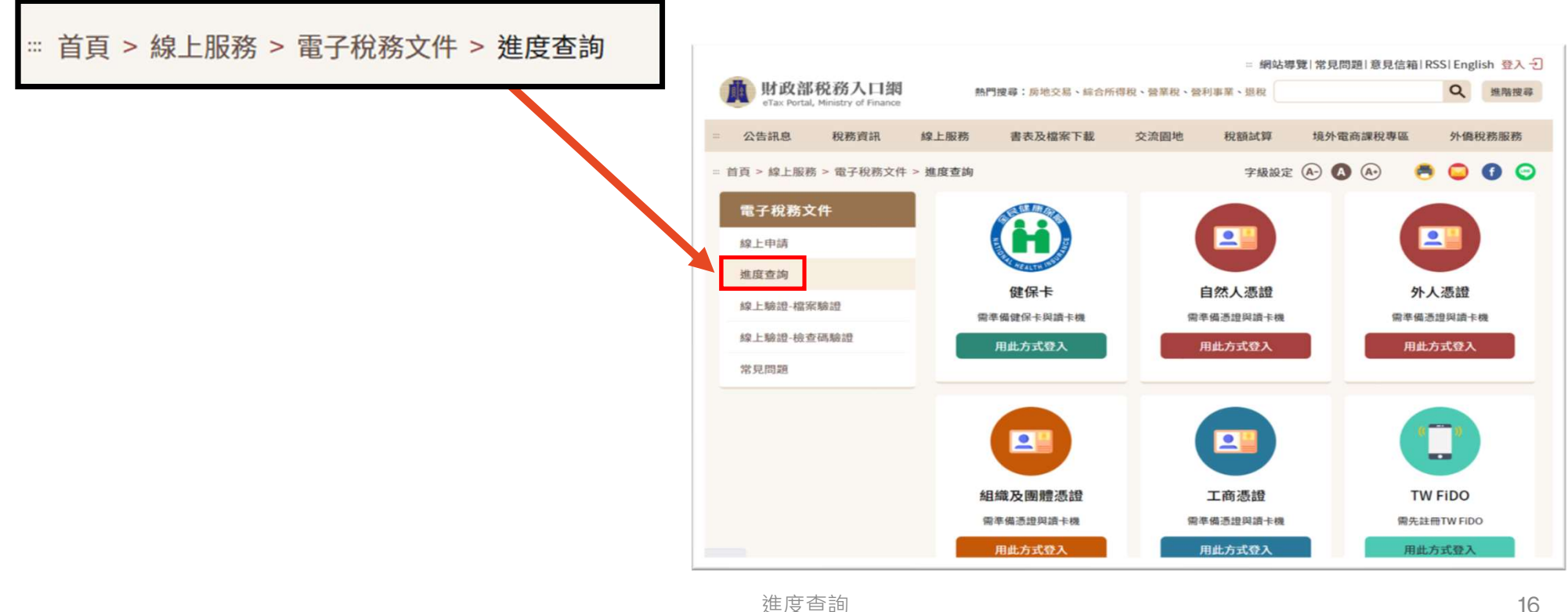

### 案件狀態為「案件結案」時, 可下載電子稅務文件及簽章檔

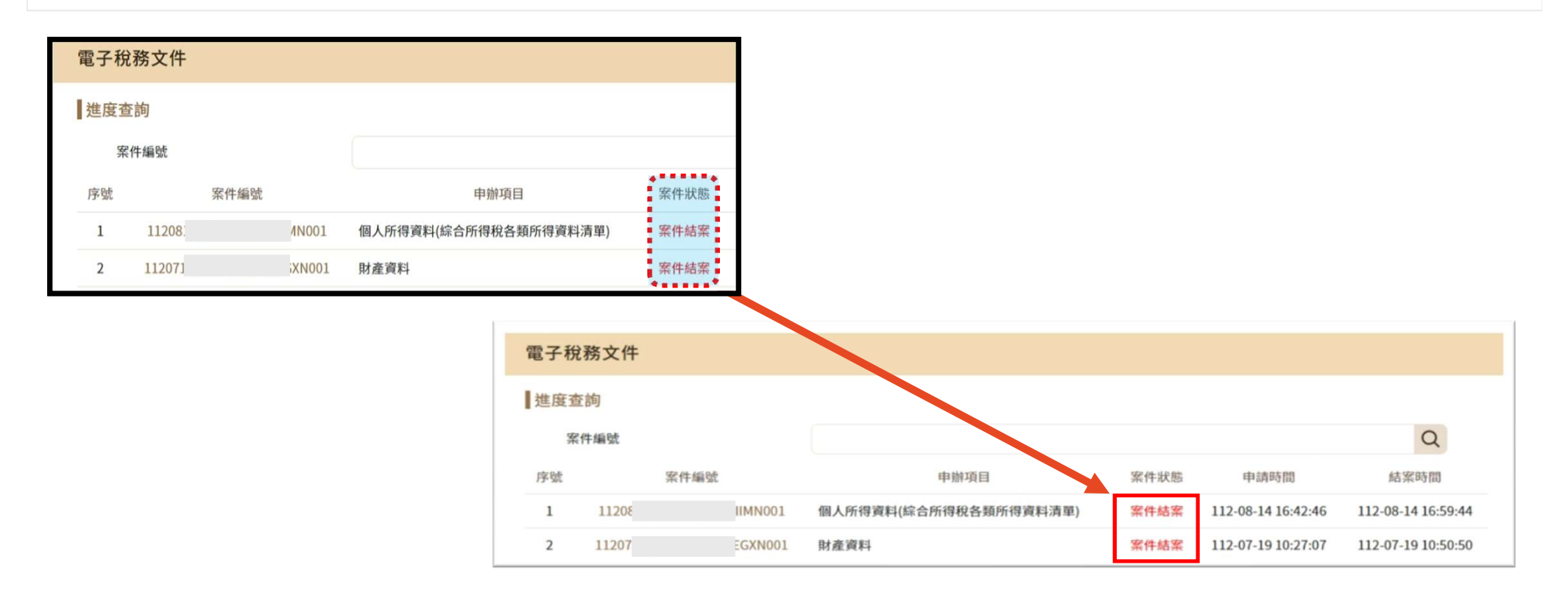

# 下載電子稅務文件及簽章檔

# 下載電子稅務文件及簽章檔

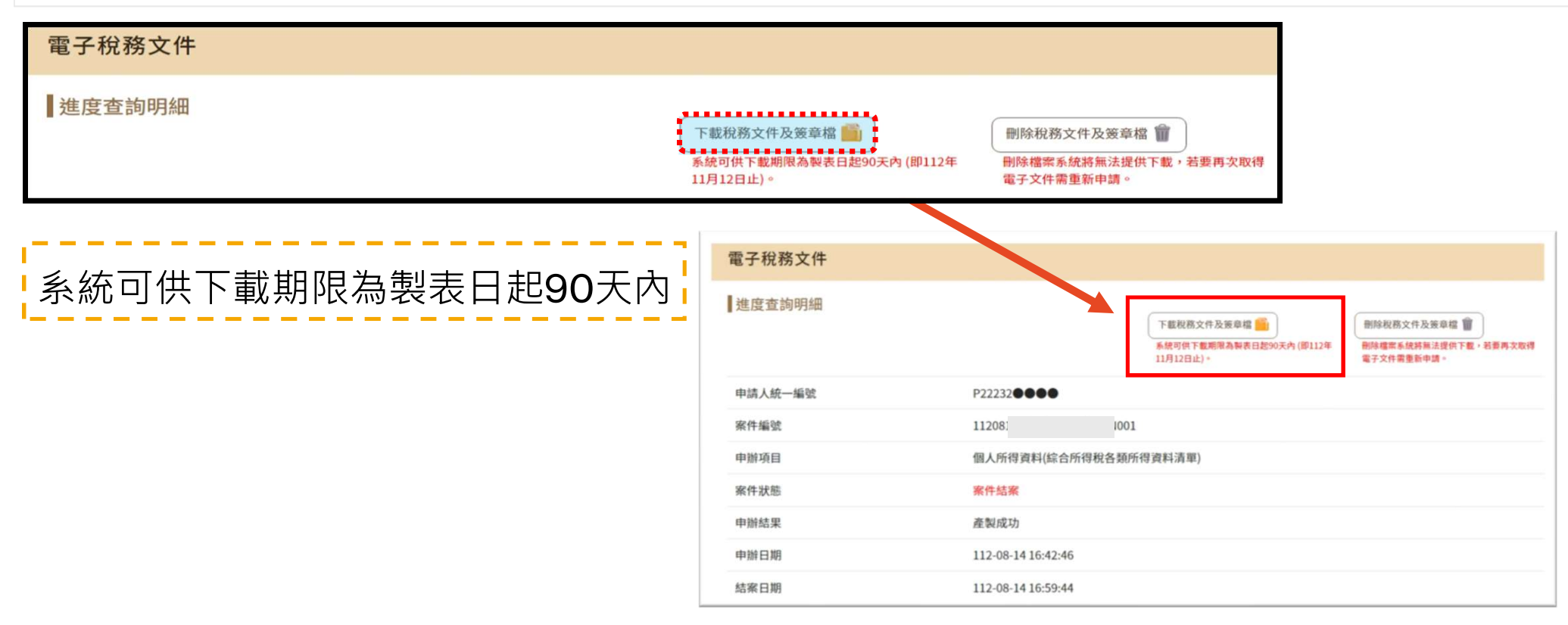

下載電子稅務文件及簽章檔

# 下載電子稅務文件及簽章檔

下載後,取得一個壓縮檔(.zip),其中包含簽章檔(.p7b) 及電子文件檔(.pdf)。 開啟pdf檔需輸入密碼,如申請時無自訂密碼, 則預設為申請人(或營利事業)統一編號。 請攜帶簽章檔(.p7b) 及電子文件檔(.pdf) ,以供資料需用機關驗證。

| <b>11208</b>                                                                                                    | MN001.zip                |                                                                                                    |                                             |                 |                |           | _      |
|----------------------------------------------------------------------------------------------------|--------------------------|----------------------------------------------------------------------------------------------------|---------------------------------------------|-----------------|----------------|-----------|--------|
| 檔案(F) 指令(C) 工具(S)                                                                                                    | 我的最愛(O) 選項(N) 說          | 明(1)                                                                                                    |                                             |                 |                |           |        |
| 1000 日本<br>1000 日本<br>1000<br>1000 日本<br>1000 日本<br>1000 日<br>1000 日 |                          | <ul> <li>精査 資訊</li> <li>()</li> <li>()</li>     &lt;</ul> | E 44 10 10 10 10 10 10 10 10 10 10 10 10 10 |                 |                |           |        |
| 1120814_030731                                                                                                    | _OLDIIMN001.zip - ZIP 壓網 | a檔, 未封裝大小 227,928                                                                                                    | 位元組                                         |                 |                |           |        |
| 名稱                                                                                                    | ~                        | •                                                                                                    |                                             | 大小 封裝後          | 類型             | 修改的日期     | CRC32  |
| <b>*</b>                                                                                                    |                          |                                                                                                    |                                             |                 | 檔案資料夾          |           |        |
| a 307500000D_11208                                                                                                    |                          | 1001.pdf                                                                                                    |                                             | 225,103 225,103 | Microsoft Edge | 2023/8/14 | 800C12 |
| 307500000D_11208                                                                                                    |                          | 1001.p7b                                                                                                    |                                             | 2,825 2,825     | PKCS #7 憑證     | 2023/8/14 | 22088A |

下載電子稅務文件及簽章檔

### 線上驗證-檔案驗證 驗證電子稅務文件之數位簽章有效性與文件完整性

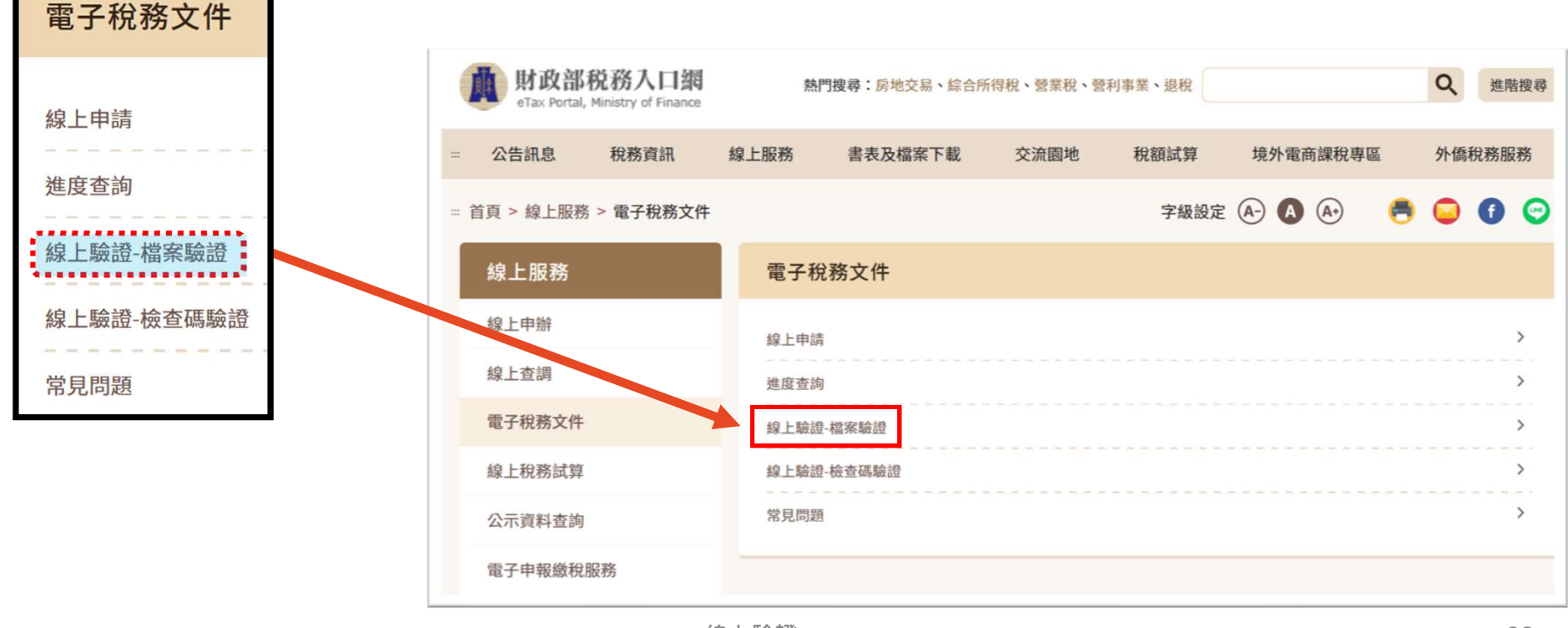

# 選擇「簽章檔(.p7b)」及「電子文件檔(.pdf)」 上傳並輸入「圖形驗證碼」後,並按「確定」

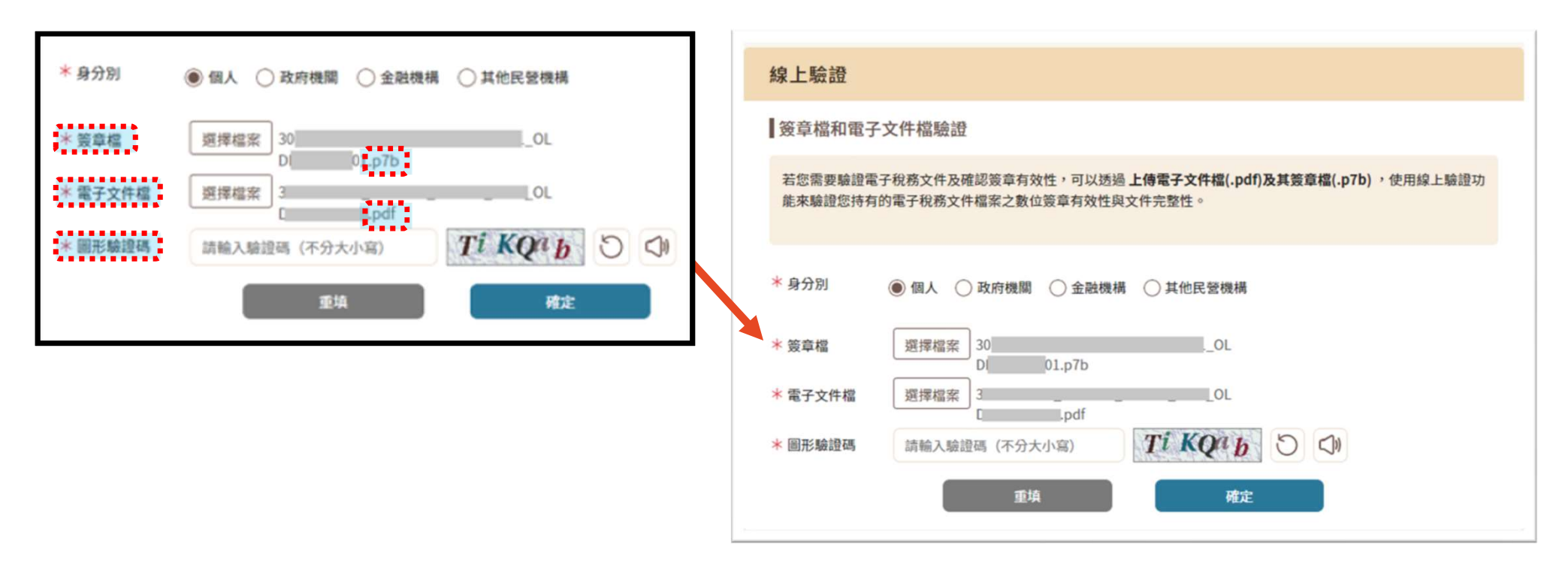

# 顯示簽章檔和電子文件檔驗證結果

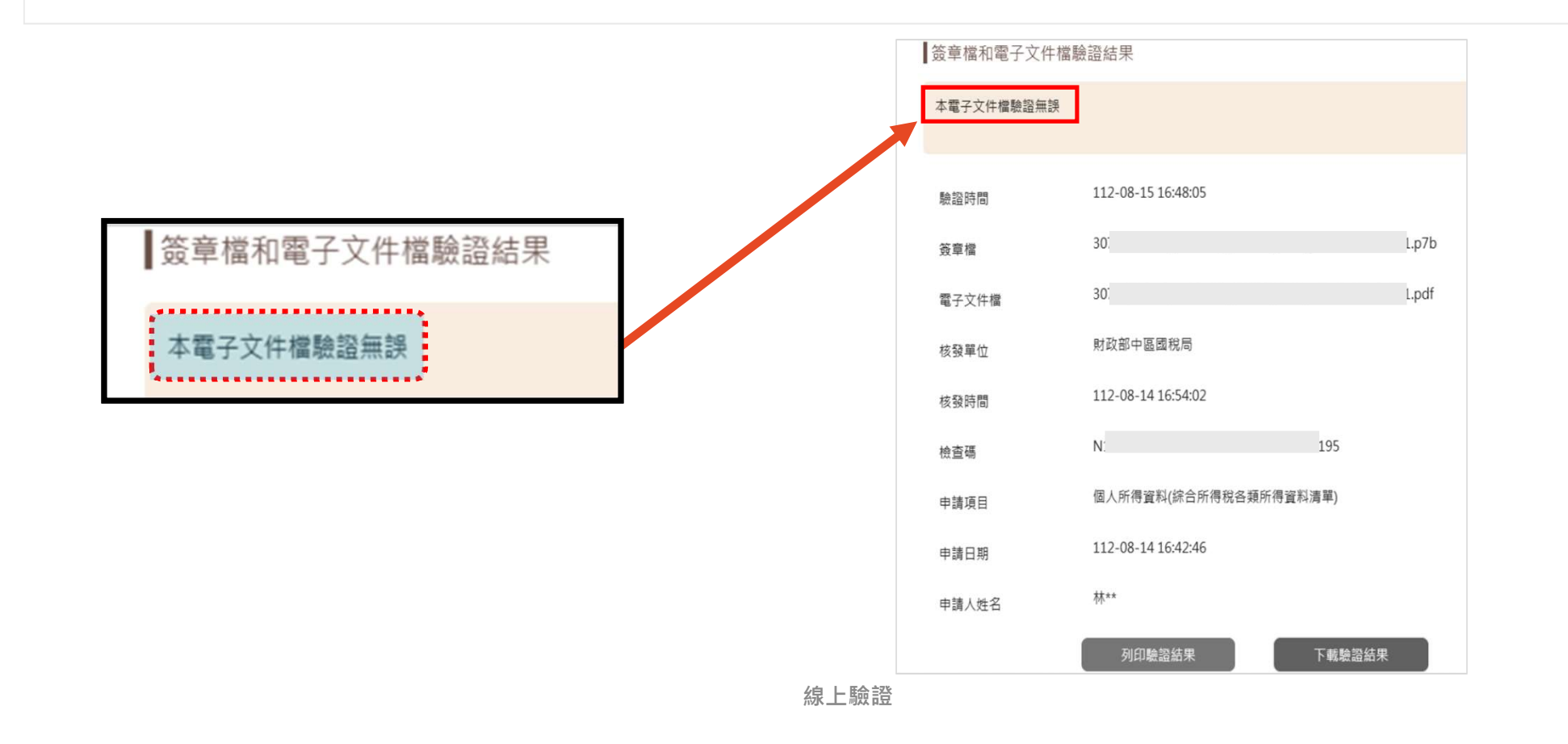

#### 線上驗證-檢查碼驗證 輸入文件上的「檢查碼」後,可再下載電子稅務文件檔案

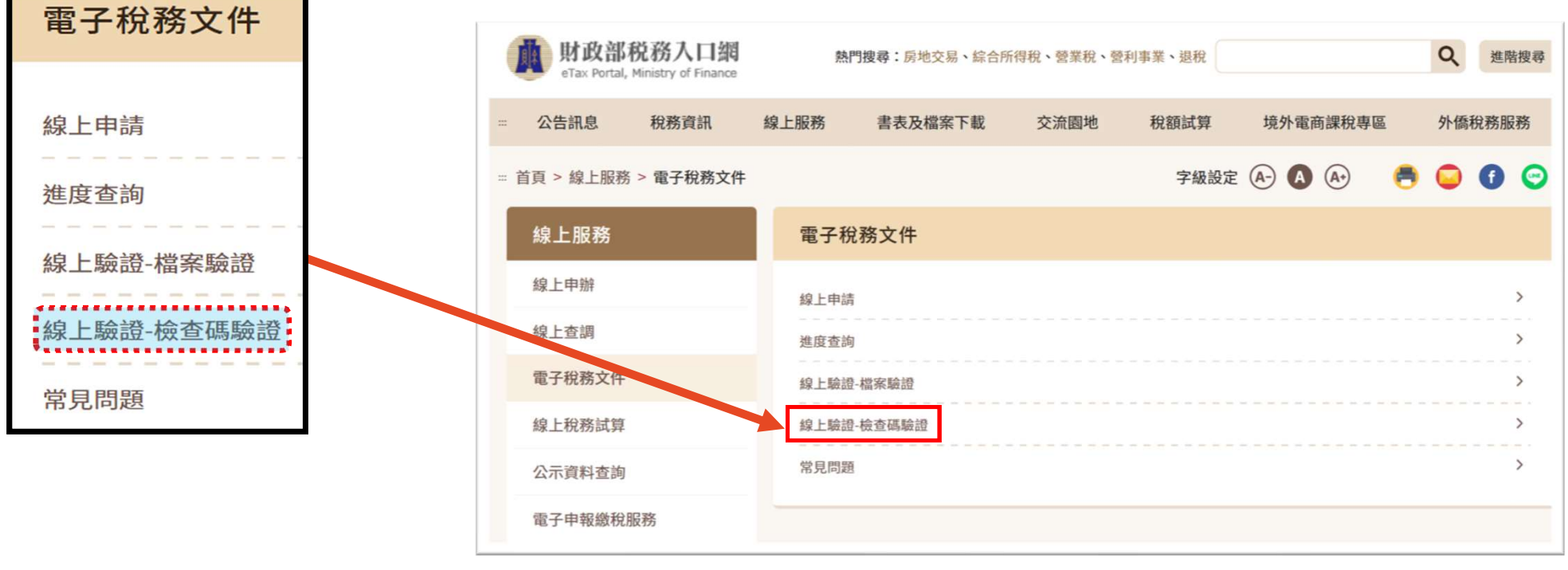

#### 輸入電子文件檔最後一頁上方之「檢查碼」及「圖形 驗證碼」,並按「確定」後,點選「開啟檔案」。

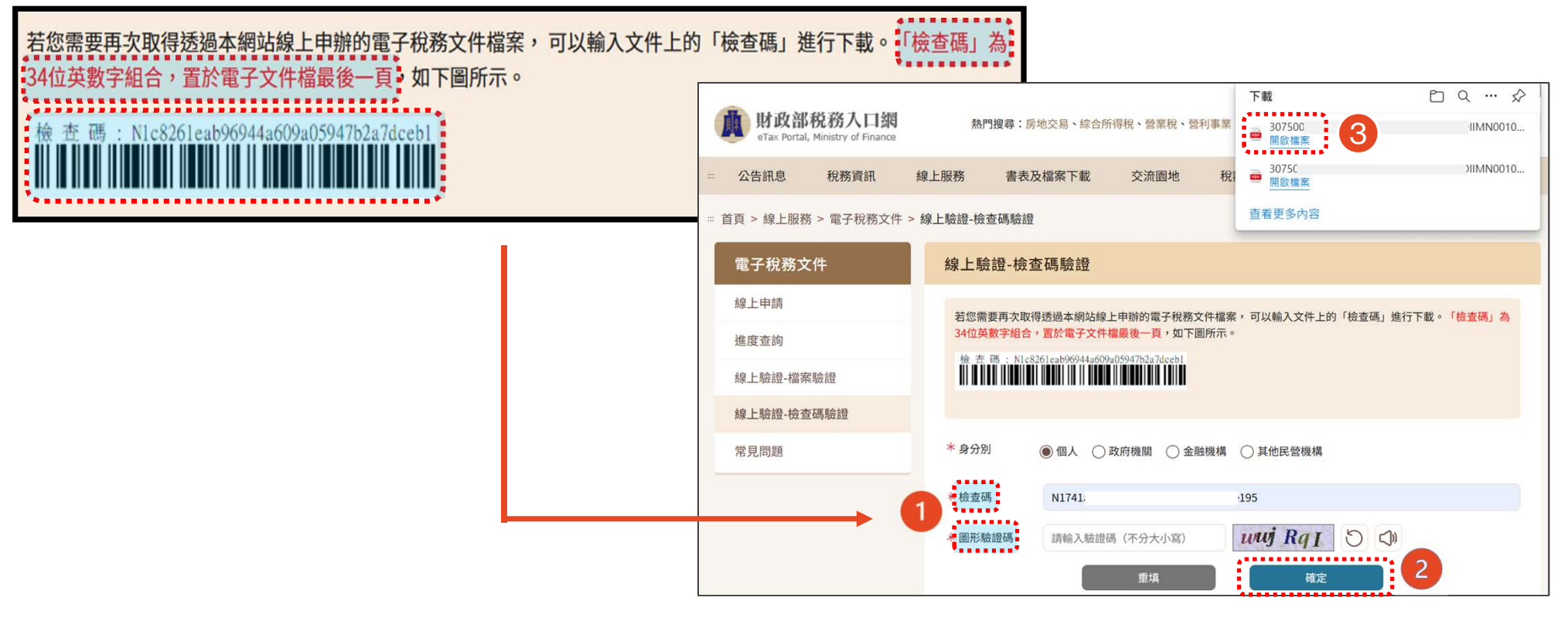

# 輸入密碼後(若無自訂密碼,則預設為申請人之統一編號), 按「開啟檔案」,即可再下載電子稅務文件檔案完 成驗證。

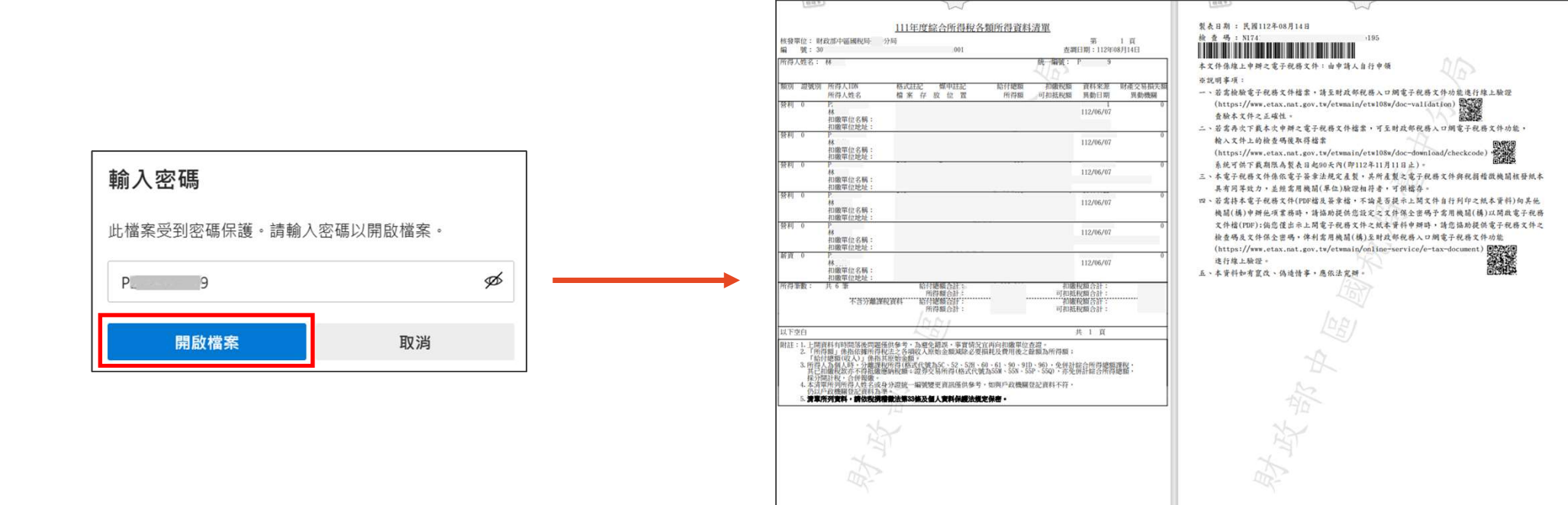

# 客服電話

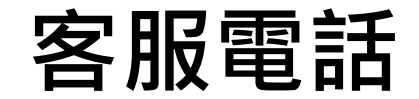

# 網站操作免付費諮詢電話: 0800-080-369 國稅及地方稅免付費電話: 0800-000-321